**Betriebsanleitung** 

## AMAZONE

## EasySet 2

## Bediencomputer für ZG-TX

|   | AMAZONE                       |   |
|---|-------------------------------|---|
|   | ● kg/ha ● t/ha ● km/h ● U/min |   |
|   |                               |   |
|   |                               |   |
|   | kg/ha ⊢m-i ₩                  | + |
| C | EasySet 2                     |   |

Lesen und beachten Sie diese Betriebsanleitung vor der ersten Inbetriebnahme! Für künftige Verwendung aufbewahren!

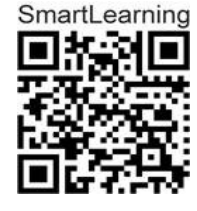

MG7570 BAG0255.1 12.23 Printed in Germany

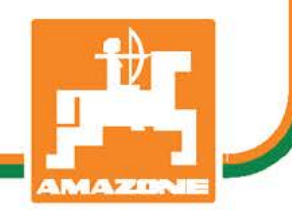

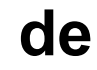

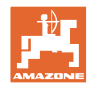

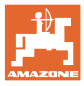

| 1     | Produktbeschreibung                                       | 4        |
|-------|-----------------------------------------------------------|----------|
| 1.1   | Überblick                                                 | 4        |
| 1.2   | Display                                                   | 4        |
| 1.3   | Tasten zur Einstellung                                    | 5        |
| 1.4   | Tasten für den Einsatz                                    | 6        |
| 2     | EasySet2 vorbereiten                                      | 7        |
| 2.1   | EasySet2 einschalten und ausschalten                      | 7        |
| 2.2   | Ausbringmenge eingeben                                    | 7        |
| 2.3   | Arbeitsbreite eingeben                                    | 8        |
| 2.4   | Kalibrierfaktor für Dünger oder Kalk ermitteln / eingeben | 8        |
| 2.5   | Simulierte Geschwindigkeit / Wegstreckensensor            | 12       |
| 2.5.1 | Wegstreckensensor kalibrieren (Impulse pro 100 m)         |          |
| 2.5.2 | Simulerte Geschwindigkeit einstellen.                     |          |
| 2.0   |                                                           |          |
| 3     | EasySet2 einsetzen                                        | 19       |
| 3.1   | Streuen                                                   |          |
| 3.1.1 | Uberwachung der Streuscheibendrenzahl einstellen          | 20<br>21 |
| 3.1.3 | Keilstreuen                                               |          |
| 3.2   | Grenzstreuen                                              | 22       |
| 3.2.1 | Grenzstreuen mit AutoTS für Dünger                        | 22       |
| 3.2.2 | Grenzstreuen mit Grenzstreueinrichtung Kalk               | 23       |
| 3.3   |                                                           | 24       |
| 3.4   | Restentieerung durchfuhren                                | 24       |
| 4     | Anschluss                                                 | 25       |
| 5     | EasySet 2 konfigurieren                                   |          |
| 5.1   | Modi einstellen                                           | 26       |
| 5.2   | Doppelschieber kalibrieren                                | 27       |
| 5.3   | AutoTS kalibrieren                                        | 28       |
| 5.4   | Diagnosemenü                                              | 29       |
| 6     | Fehlermeldungen                                           |          |
| 7     | Übersicht                                                 |          |
|       |                                                           |          |

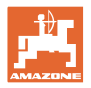

## 1 Produktbeschreibung

## 1.1 Überblick

- (1) Taste Ein- und Ausschalten
- (2) Tasten zur Einstellung
   Teilweise mit LED zur Anzeige der aktivierten Funktion
- (3) Tasten zur Bedienung im Einsatz
   Teilweise mit LED zur Anzeige der aktivierten Funktion
- (4) Display mit LED

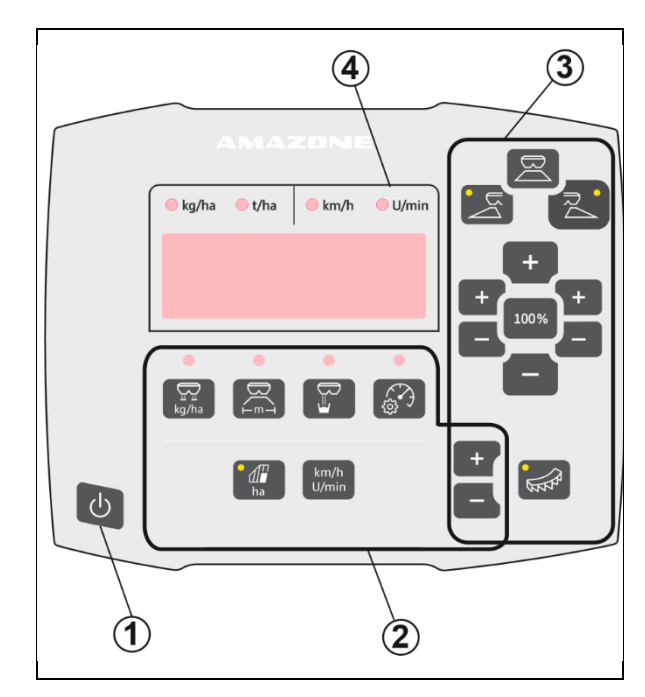

## 1.2 Display

- Display zur Wertedarstellung mit maximal 6 Zeichen
- LED über dem Display zeigen die Einheit des dargestellten Wertes.

| e kg/ha | 🛑 t/ha | e km/h | U/min |
|---------|--------|--------|-------|
|         |        |        |       |
|         |        |        |       |
|         |        |        |       |

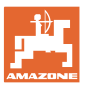

## 1.3 Tasten zur Einstellung

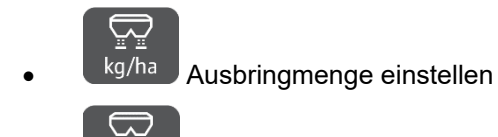

Arbeitsbreite einstellen, entsprechend Streutabelle und Streuscheibe

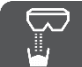

Kalibrierfaktor ermitteln / einstellen

Simulierte Geschwindigkeit auswählen. Wegstreckensensor kalibrieren, Impulse pro 100 m eingeben.

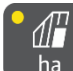

ha Anzeige Tagesleistung in ha

→ Langer Tastendruck (6 Sekunden) zum Zurücksetzen der Tagesleistung

#### km/h U/min

U/min Wechsel der Anzeige zwischen Streuscheibendrehzahl und Fahrgeschwindigkeit

Die LED zeigen die gewählte Einstellung an.

## Einstellwerte ändern

Im aktiven Einstellmenü können die Einstellwerte über die markierten +/- Tasten verändert werden.

Über langen Tastendruck der +/- Tasten wird ein Schnelllauf erreicht.

Eingestellte Werte werden automatisch gespeichert.

Aus den Einstellmenüs

zurück zur Arbeitsanzeige über die

100%-Taste wechseln.

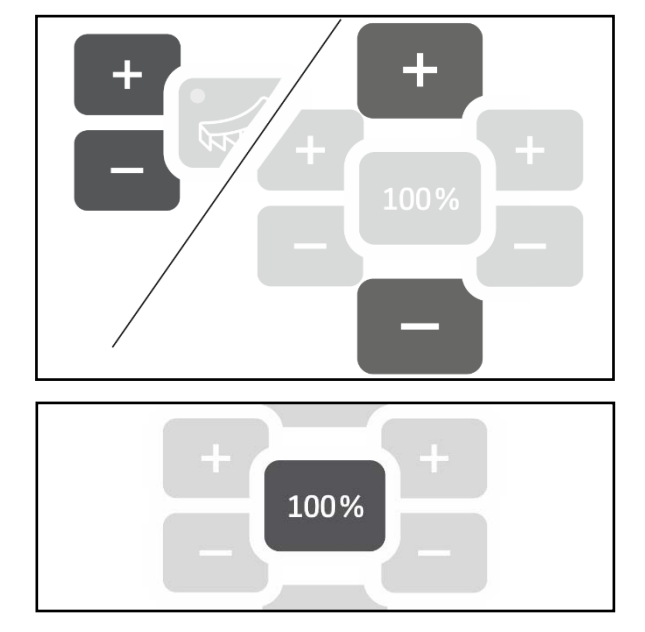

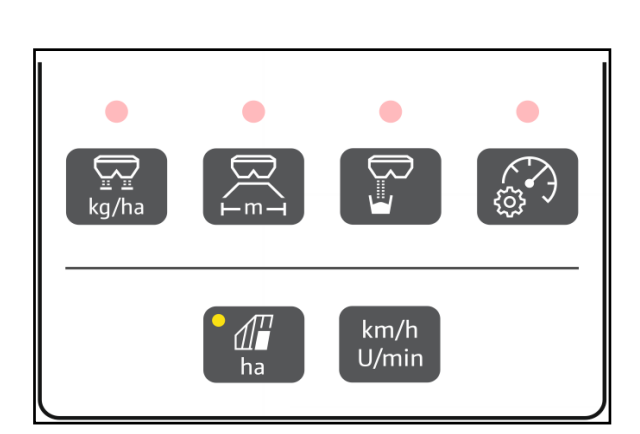

100%

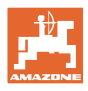

## 1.4 Tasten für den Einsatz

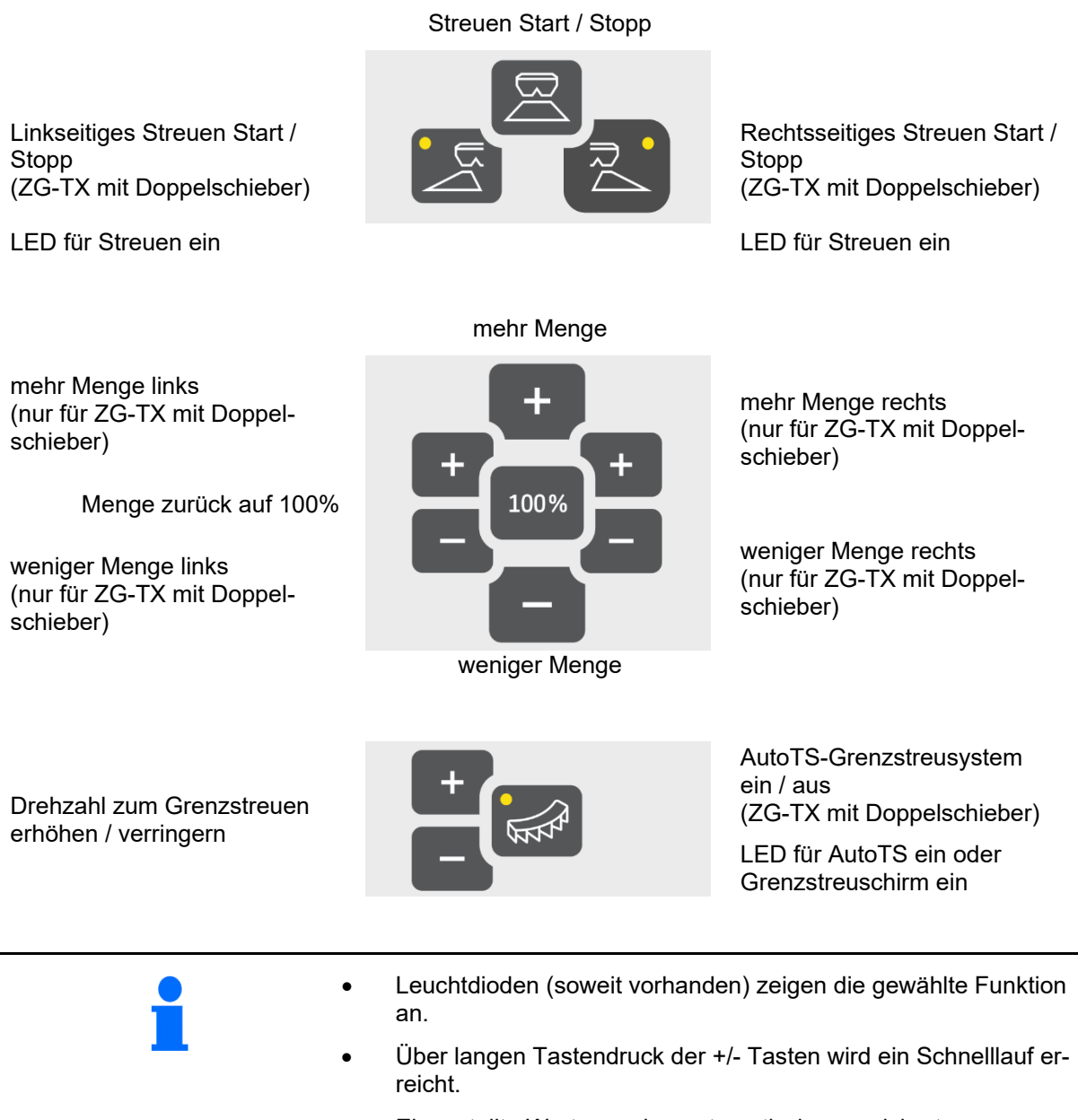

• Eingestellte Werte werden automatisch gespeichert.

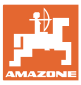

## 2 EasySet2 vorbereiten

## 2.1 EasySet2 einschalten und ausschalten

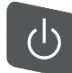

EasySet2 einschalten.

- → Aktuelle Software-Version wird f
  ür 2 Sekunden angezeigt.
- → Der eingestellte Modus wird für eine Sekunde angezeigt.
- $\rightarrow$  Die Arbeitsanzeige erscheint.

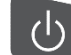

EasySet2 ausschalten.

- $\rightarrow$  STOPP wird für 2 Sekunden angezeigt.
- → Die Gesamtflächenleistung wird für 2 Sekunden angezeigt.

## 2.2 Ausbringmenge eingeben

- 1. kg/ha Einstellung Ausbringmenge anwählen.
- $\rightarrow$  Ausbringmenge in kg/ha wird angezeigt.

Ausbringmengen über 999 kg werden in Tonnen (1000 kg) angezeigt.

2. eingeben. Ausbringmenge

Wert wird automatisch gespeichert

## 100%

3. **Leven** zurück zur Arbeitsanzeige wechseln.

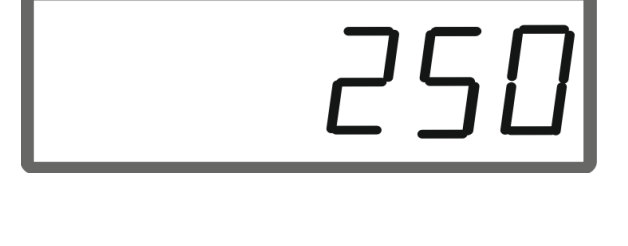

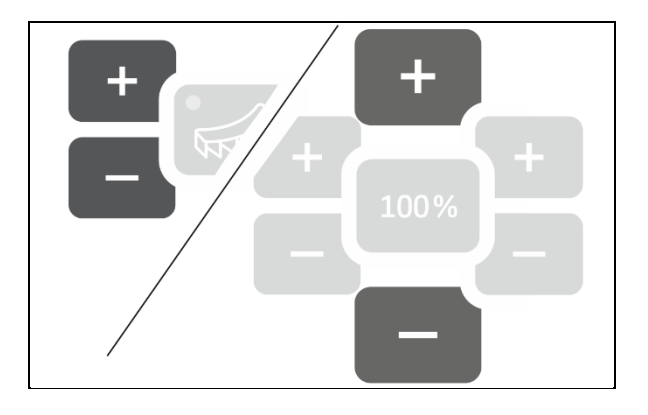

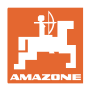

#### 2.3 Arbeitsbreite eingeben

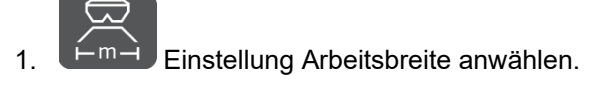

- Arbeitsbreite in m wird angezeigt.  $\rightarrow$ 
  - 2.

Arbeitsbreite eingeben.

Wert wird automatisch gespeichert

100% 3. zurück zur Arbeitsanzeige wechseln.

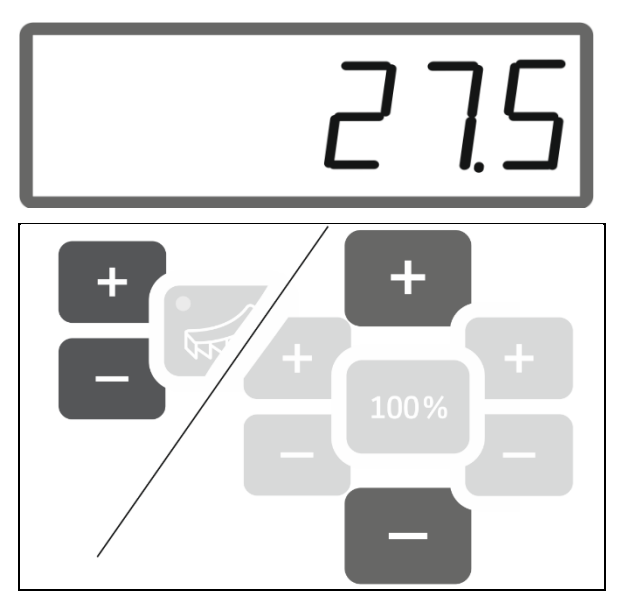

#### Kalibrierfaktor für Dünger oder Kalk ermitteln / eingeben 2.4

Der Kalibrierfaktor bestimmt das Regelverhalten des Maschinenrechners und ist abhängig von dem Fließverhalten des auszustreuenden Streuguts.

Mittels der bei der Kalibrierung ausgebrachten und gewogenen Ausbringmenge wird der Kalibrierfaktor ermittelt.

- Bei der Kalibrierung kann eine kleine Menge ausgebracht und • mittels zweier Auffangbehälter aufgefangen werden.
- Weniger genaue Methode  $\rightarrow$
- Bei der Kalibrierung kann eine große Menge in ein Lager ausbracht werden.
- **Genaue Methode**  $\rightarrow$
- Fahrzeugwaage nötig  $\rightarrow$
- Automatisches Beenden der Kalibrierung nach 999 Sekunden.  $\rightarrow$

## Dünger

| • | Der Kalibrierfaktor ist für jeden Dünger der Streutabelle in der<br>Streutabelle zu finden. |
|---|---------------------------------------------------------------------------------------------|
| • | Den Düngerkalibrierfaktor der Streutabelle vor der Kalibrierung als Basiswert nutzen.       |
| • | Durch die Kalibrierung wird der Wert der Streutabelle optimiert.                            |
| • | Der ermittelte Kalibrierfaktor überschreibt den Wert der Streuta-<br>belle.                 |

| Realistische Kalibrierfaktoren für Dünger (0.7-1.4): |
|------------------------------------------------------|
| 0.7 für Harnstoff                                    |
| <ul> <li>1.0 für Kalkamonsalpeter (KAS)</li> </ul>   |
| 1.4 für schwere PK - Dünger                          |

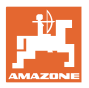

1.05

## Kalk

| • | Der Kalibrierfaktor für Kalk entspricht ungefähr dem spezifischen<br>Gewicht in kg/Liter, ungefähr 1,6 kg/Liter |
|---|----------------------------------------------------------------------------------------------------|
| • | Das spezifische Gewicht in kg/Liter vor der Kalibrierung als Ba-<br>siswert nutzen.                             |
| • | Durch die Kalibrierung wird der Basiswert optimiert.                                                            |
| • | Der ermittelte Kalibrierfaktor überschreibt den Basiswert.                                                      |

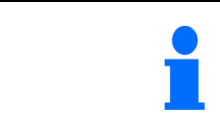

Der Wert der zuletzt verwendeten Ausbringmenge für Dünger und Kalk und der Kalibrierwert werden gespeichert und nach einem Umbau automatisch eingestellt.

## Kalibrierfaktor eingeben

lst der Kalibrierwert bekannt, kann er direkt eingegeben werden.

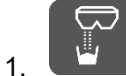

. Kalibrierung anwählen.

- $\rightarrow$  Modus wird angezeigt.
  - TS Doppelschieber
  - C1-C2 Kalk
  - F1-F3 Dünger mit Monoschieber
- $\rightarrow$  Kalibrierfaktor wird angezeigt.

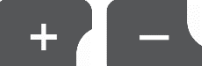

Kalibrierfaktor einstellen.

Wert wird automatisch gespeichert

100%

2.

3. zurück zur Arbeitsanzeige wechseln.

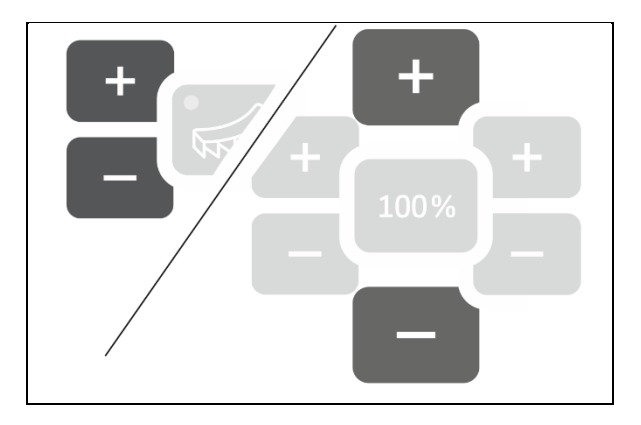

## Kalibrierfaktor ermitteln

Die Kalibrierung wird bei stehender Maschine ohne Streuscheibenantrieb durchgeführt!

- 1. Düngerkalibrierung vorbereiten, siehe Betriebsanleitung Maschine.
- 2. Bei Kalibrierung mit großen Mengen das Maschine mit ausreichend Streugut wiegen.
- 3. Arbeitsbreite und Ausbringmenge eingeben.

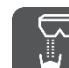

- 4. Kalibrierung anwählen.
- 5. Kalibrierwert als Basiswert eingeben.
  - o Für Kalk: Schüttgewicht in kg/Liter
  - o Für Dünger: Wert aus Streutabelle

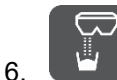

- Taste 6 Sekunden gedrückt halten.
- $\rightarrow$  Kalibrierroutine startet.
- $\rightarrow$  LED blinkt schnell.

Für einen stetigen Fluss des Streuguts einen Testlauf durchführen:

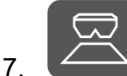

- Ausbringung starten.
- $\rightarrow$  Zeit des Kalibrierens wird angezeigt.

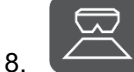

Ausbringung nach 10 Sekunden stoppen.

→ Ausgebrachte Menge nicht f
ür die Kalibrierung verwenden.

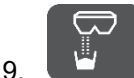

bestätigen.

# 1.09

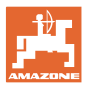

## EasySet2 vorbereiten

## Kalibrierung durchführen:

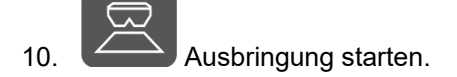

- $\rightarrow$  Zeit des Kalibrierens wird angezeigt.
- Das Kalibrieren kann zu jeder Zeit gestoppt werden.
- Große Mengen ergeben einen genaueren Kalibrierwert.

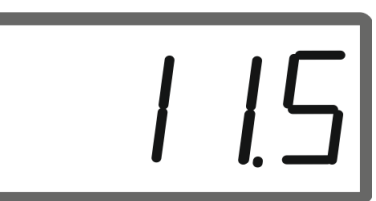

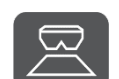

11. Ausbringung stoppen, sobald ausreichend Streugut aufgefangen wurde.

Kleine Mengen: Auffangeimer komplett füllen.

oder

Große Mengen: Falls gewünscht kann das automatisches Ende der Kalibrierung nach 999 Sekunden abgewartet werden.

- → Theoretisch ausgebrachte Düngermenge in kg wird angezeigt.
- 12. kleine Mengen: Aufgefangene Düngermenge wiegen,

## oder

große Mengen: Maschine wiegen und das Differenzgewicht ermitteln.

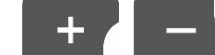

13. Düngermenge mit der ausgebrachten Düngermenge überschreiben.

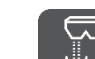

14.

Kalibrierung beenden.

 $\rightarrow$  Neuer Kalibrierfaktor wird angezeigt.

15. 100% zurück zur Arbeitsanzeige.

•

Durch Ausschalten des Geräts

wird die Kalibrierung verworfen.

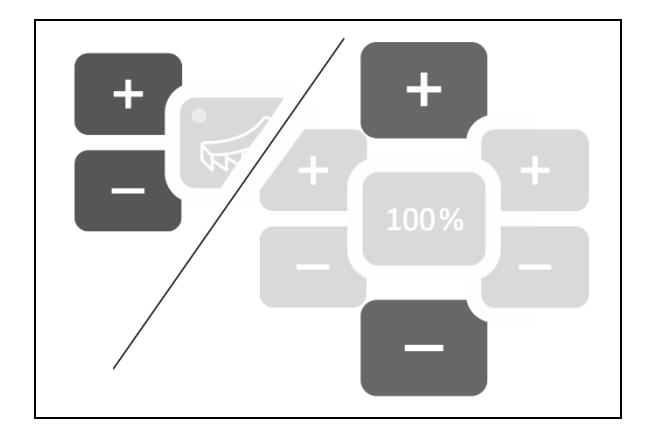

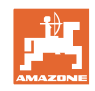

## 2.5 Simulierte Geschwindigkeit / Wegstreckensensor

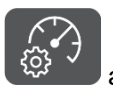

anwählen.

→ Je nach zuletzt vorgenommener Einstellung wird der Wert f
ür die Impulse pro 100 m oder der Wert f
ür die simulierte Geschwindigkeit angezeigt.

Anzeige Impulse pro 100 m:

 $\rightarrow$  Mögliche Werte von 250 bis 35000.

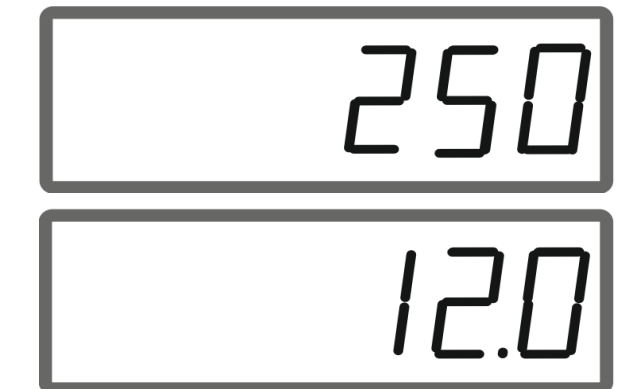

## Anzeige simulierte Geschwindigkeit:

 $\rightarrow$  Mögliche Werte von 2 bis 30 km/h.

## Wechsel von Wegstreckensensor zu Geschwindigkeitssimulator

Schieber muss geschlossen sein.

- 1. Wegstreckensensor 250 (Impulse) erreicht.
- 2. **Impulse**) auf 12 (km/h) springt.
- → Gewünschte Geschwindigkeit kann jetzt eingegeben werden.
- → Geschwindigkeitssimulator aktiv
- → Geschwindigkeitsproportionale Ausbringmenge nicht aktiv

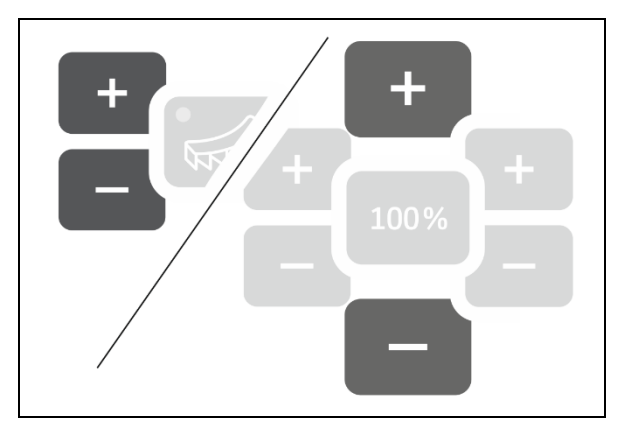

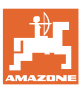

## Wechsel von Geschwindigkeitssimulator zu Wegstreckensensor

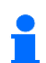

Schieber muss geschlossen sein.

betätigen bis Anzeige Geschwindigkeitssimulator 30 (km/h) 1. erreicht.

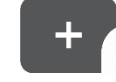

betätigen bis Anzeige von 30 (km/h) auf 250 (Impulse) springt. 2.

- Impulse pro 100 m können jetzt eingegeben  $\rightarrow$ werden.
- Geschwindigkeitsproportionale Ausbring- $\rightarrow$ menge aktiv
- Geschwindigkeitssimulator nicht aktiv  $\rightarrow$

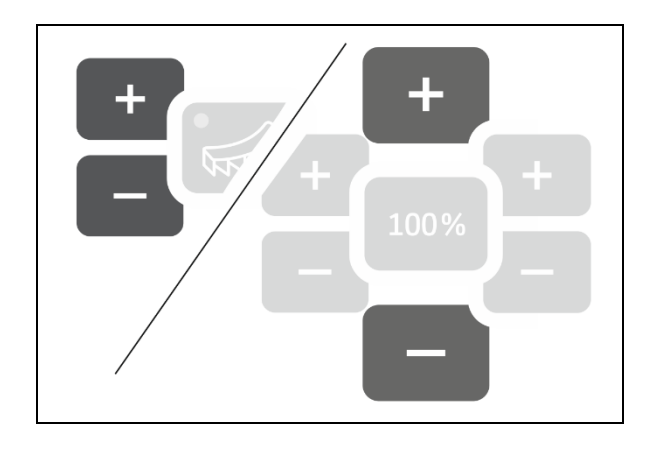

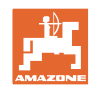

## 2.5.1 Wegstreckensensor kalibrieren (Impulse pro 100 m)

| - | Der Bordcomputer benötigt den Kalibrierwert "Impulse pro 100m" zur<br>Ermittlung                                                                                                    |  |  |
|---|----------------------------------------------------------------------------------------------------|--|--|
| - | der tatsächlichen Fahrgeschwindigkeit [km/h].                                                                                                    |  |  |
|   | • der bearbeiteten Fläche.                                                                                                    |  |  |
|   | Sie müssen den Kalibrierwert "Impulse pro 100m" über eine Kalibrier-<br>fahrt ermitteln, wenn der Kalibrierwert unbekannt ist.                                                         |  |  |
|   | Sie können den Kalibrierwert "Impulse pro 100m" manuell eingeben, wenn der Kalibrierwert exakt bekannt ist.                                                                            |  |  |
|   |                                                                                                    |  |  |
|   | Ermitteln Sie den exakten Kalibrierwert "Impulse pro 100m" grund-<br>sätzlich über eine Kalibrierfahrt:                                                                                |  |  |
|   | <ul> <li>vor der ersten Inbetriebnahme.</li> <li>bei auftretenden Differenzen zwischen ermittelter und tatsächli-<br/>cher Fahrgeschwindigkeit / zurückgelegter Wegstrecke.</li> </ul> |  |  |
|   | Sie müssen den Kalibrierwert "Impulse pro 100m" unter den vorherr-<br>schen Einsatz-Bedingungen ermitteln.                                                                             |  |  |

## Impulse pro 100 m eingeben

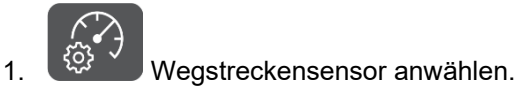

 $\rightarrow$  Impulse pro 100 m werden angezeigt.

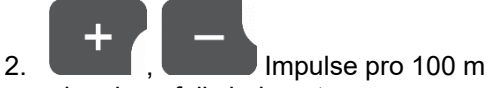

eingeben, falls bekannt.

Wert wird automatisch gespeichert

## 100%

3. zurück zur Arbeitsanzeige wechseln.

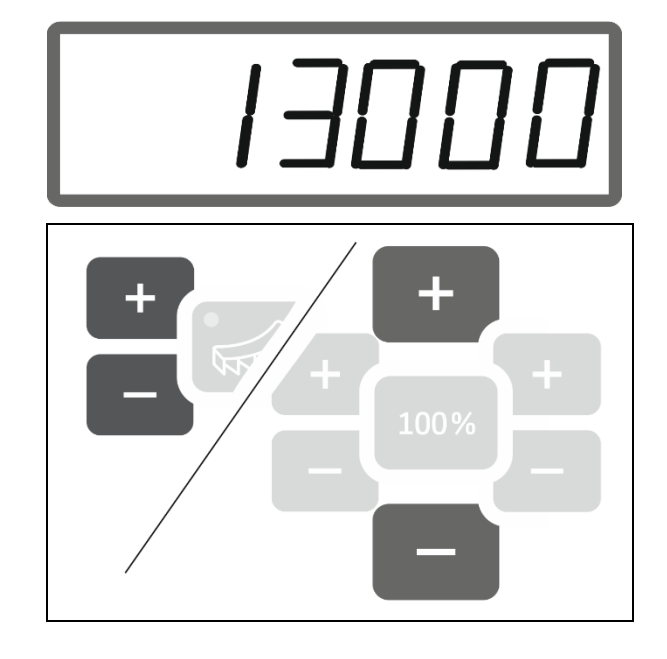

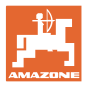

## Impulse pro 100 m ermitteln

- 1. Eine Mess-Strecke von exakt 100 m abmessen.
- 2. Markieren Sie Anfangs- und Endpunkt.
- 3. Startpunkt anfahren.
- 4. Taste 6 Sekunden gedrückt halten.
- → Anzeige blinkt.
- 5. Messstrecke von genau 100m abfahren.
- $\rightarrow$  Impulse werden gezählt.
- 6. Anhalten.
- → Ermittelter Wert f
  ür die Impulse pro 100 m wird angezeigt.
- $\rightarrow$  Anzeige blinkt.

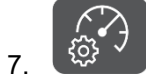

Wert bestätigen und zurück zum Arbeitsanzeige .

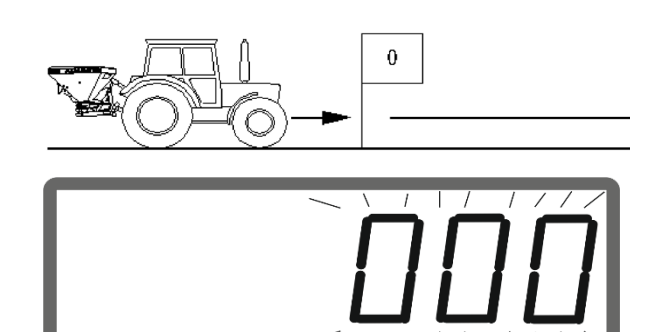

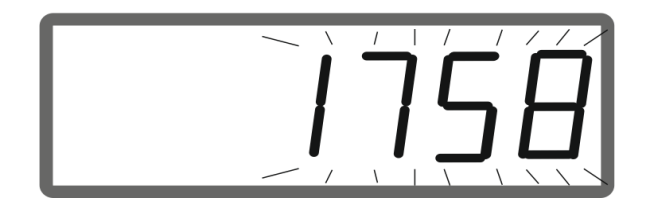

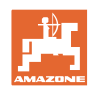

## 2.5.2 Simulierte Geschwindigkeit einstellen.

| 1 | Die Auswahl einer simulierten Geschwindigkeit ermöglicht ein Arbei-<br>ten mit der Maschine ohne Geschwindigkeitssignal (Wegstrecken-<br>sensor / Impulse pro 100 m). |
|---|----------------------------------------------------------------------------------------------------|
|   | Während der Arbeit muss die Fahrgeschwindigkeit der simulierten Geschwindigkeit entsprechen. Andernfalls wird nicht die korrekte Ausbringmenge ausgebracht.           |

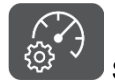

1. Simulierte Geschwindigkeit anwählen.

Falls Anzeige Wegstreckensensor (Werte größer 250) erst auf Simulierte Geschwindigkeit umstellen, siehe Seite 12.

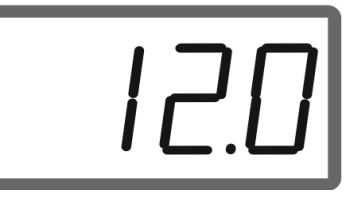

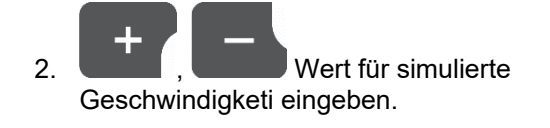

3. zurück zur Arbeitsanzeige wechseln.

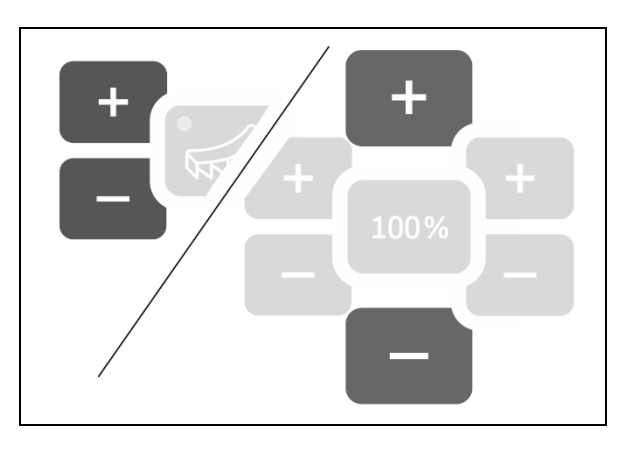

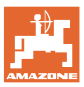

## 2.6 Streuscheiben-Drehzahlüberwachung einschalten / ausschalten

## Drehzahlüberwachung für das Normalstreuen einschalten

1. Zu überwachende Streuscheibendrehzahl der Streutabelle entnehmen.

## km/h

- 2. U/min Rechte Seite der Arbeitsanzeige auf Streuscheibendrehzahl umstellen.
- 3. Traktorzapfwelle einschalten und Streuscheiben mit Solldrehzahl antreiben.

## km/h

- 4. U/min Taste für sechs Sekunden drücken.
- → Aktuelle Streuscheibendrehzahl ist als Solldrehzahl f
  ür das Normalstreuen gespeichert.

## Drehzahlüberwachung für das Normalstreuen ausschalten

#### km/h U/min

- 1. Rechte Seite der Arbeitsanzeige auf Streuscheibendrehzahl umstellen.
- 2. Streuscheiben nicht antreiben.
- → Anzeige f
  ür Streuscheibendrehzahl muss 0 sein.

kg/ha U/min

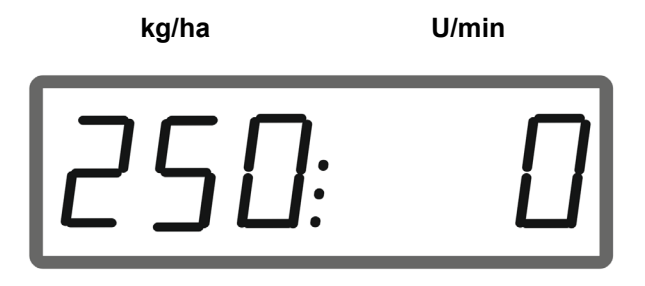

#### km/h U/min

- 3. Taste für sechs Sekunden drücken.
- → Drehzahlüberwachung ist ausgeschaltet.

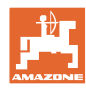

## EasySet2 vorbereiten

## Drehzahlüberwachung für das Grenzstreuen einschalten

1. Zu überwachende Streuscheibendrehzahl der Streutabelle entnehmen.

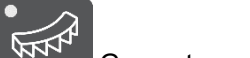

Grenzstreuen einschalten.

3.

5.

1.

4.

2.

Beim Kalkstreuen zeigt nur die Leuchtdiode den Status an.

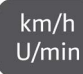

- auf Streuscheibendrehzahl umstellen.
- 4. Traktorzapfwelle einschalten und Streuscheiben mit Solldrehzahl antreiben.

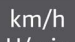

- U/min Taste für sechs Sekunden drücken.
- → Aktuelle Streuscheibendrehzahl ist als Solldrehzahl f
  ür das Grenzstreuen gespeichert.

#### Drehzahlüberwachung für das Grenzstreuen ausschalten

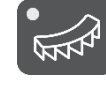

- Grenzstreuen einschalten.
- km/h U/min
- 2. Common Rechte Seite der Arbeitsanzeige auf Streuscheibendrehzahl umstellen.
- 3. Streuscheiben nicht antreiben.
- → Anzeige f
  ür Streuscheibendrehzahl muss 0 sein.

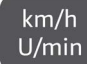

- U/min Taste für sechs Sekunden drücken.
- → Drehzahlüberwachung ist ausgeschaltet.

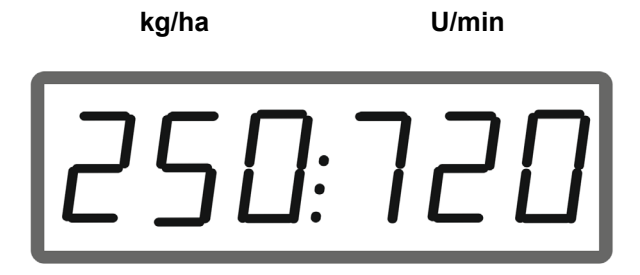

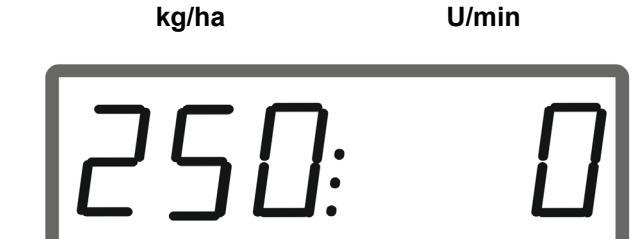

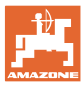

## 3 EasySet2 einsetzen

## 3.1 Streuen

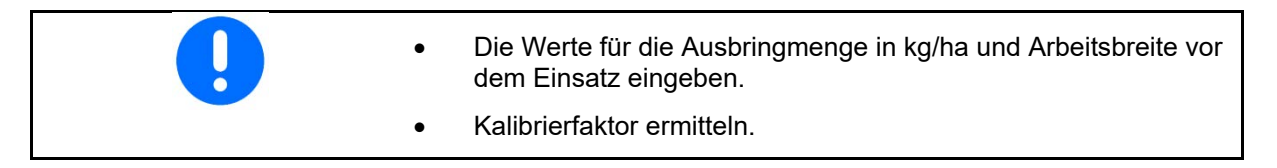

- 1. Einschaltpunkt und Ausschaltpunkt aus der Streutabelle entnehmen.
  - С С

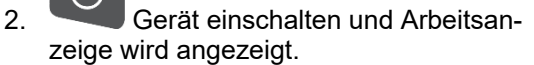

- 3. Mit angetriebenen Streuscheiben anfahren.
- 4.

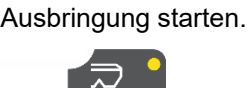

Zum einseitigen Streuen entsprechende Seite wählen.

Die Leuchtdiode zeigt die gewählte Seite an.

Arbeitsanzeige während der Fahrt:

- Ausbringmenge beidseitig
- Fahrgeschwindigkeit

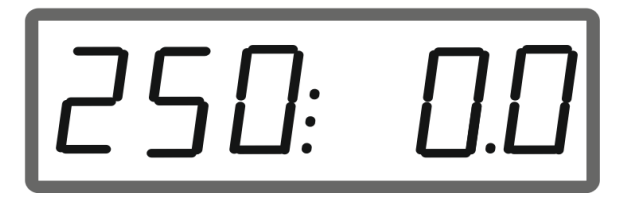

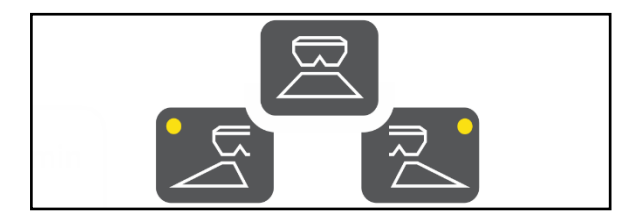

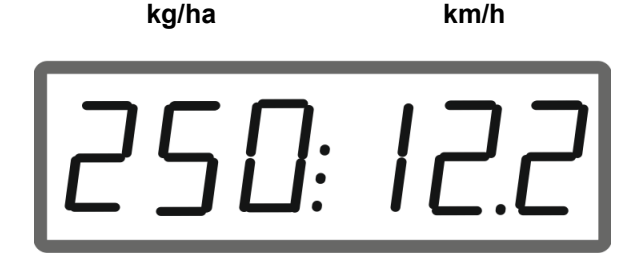

kg/ha

km/h <u>U/mi</u>n

Arbeitsanzeige wechseln

- Ausbringmenge beidseitig
- Streuscheibendrehzahl

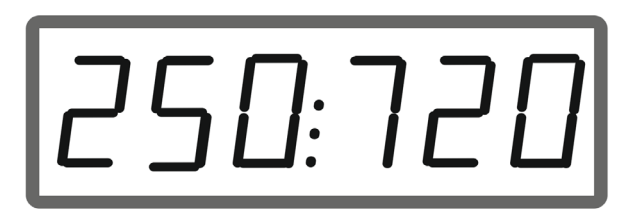

U/min

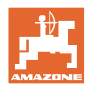

#### 3.1.1 Überwachung der Streuscheibendrehzahl einstellen

km/h U/min Streuscheibendrehzahl in der Ar-1. beitsanzeige anzeigen.

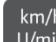

- km/h U/min Langer Tastendruck zum Speichern der aktuellen Streuscheibendrehzahl als 2. Solldrehzahl.
- Die Solldrehzahl wird auf +/- 50 1/min über- $\rightarrow$ wacht.

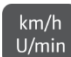

U/min Langer Tastendruck ohne Streu-3. scheibenantrieb löscht die Überwachung.

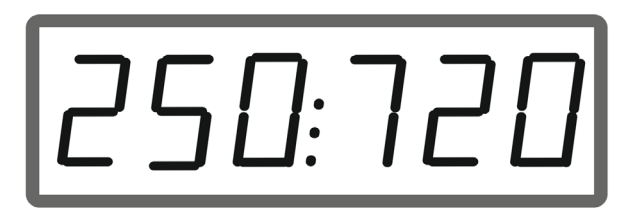

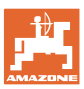

## 3.1.2 Ausbringmenge verändern

Während des Einsatzes kann die Ausbringmenge um 10% je Tastendruckt verändert werden.

Zudem kann zur ursprünglich eingestellten Ausbringmenge (100%) zurückgekehrt werden.

- (1) Ausbringmenge links ändern (nur bei Doppelschieber)
- (2) Ausbringmenge beidseitig ändern
- (3) Ausbringmenge rechts ändern (nur bei Doppelschieber)

Arbeitsanzeige während der Fahrt bei Änderung der Ausbringmenge einseitig oder beidseitig:

→ Ausbringmenge in kg/ha wird f
ür beide Schieber getrennt angezeigt.

Bei Sollwertabweichungen größer 5% zeigt die Arbeitsanzeige abwechselntd den aktuellen Istwert und die Fehlermeldung E11 an.

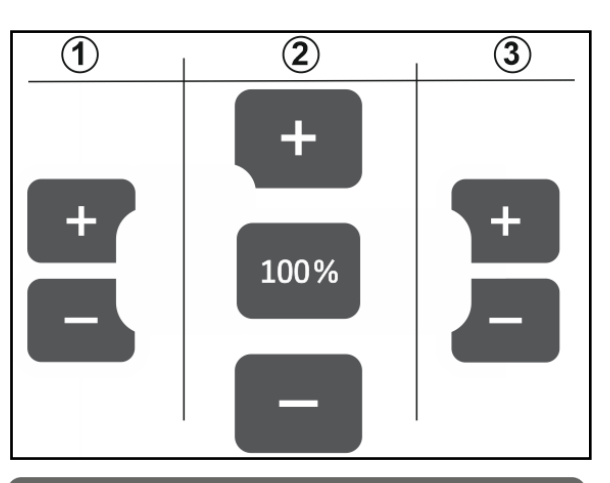

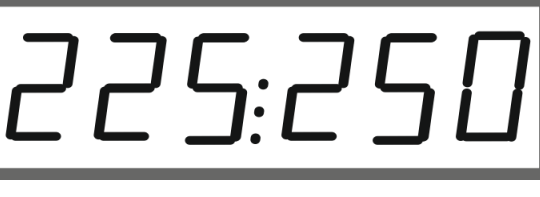

## 3.1.3 Keilstreuen

Die mehrstufige einseitige Mengenänderung kann auch als manuelle Teilbreitenschaltung beim Einfahren in einem Keil und beim Ausfahren aus einem Keil verwendet werden.

Dadurch wird die Überlappung und somit die Düngerverteilung zwischen dem feldinneren Bereich und dem Bereich des Vorgewendes verbessert.

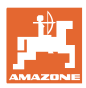

## 3.2 Grenzstreuen

## 3.2.1 Grenzstreuen mit AutoTS für Dünger

Abhängig vom Grenzstreuverfahren muss grenzseitig die Ausbringmenge reduziert werden.

- 1. Prozentuale Mengenreduzierung der Streutabelle entnehmen.
- 2. Vor dem Grenzstreuen / Grabenstreuen die Menge grenzseitig reduzieren.

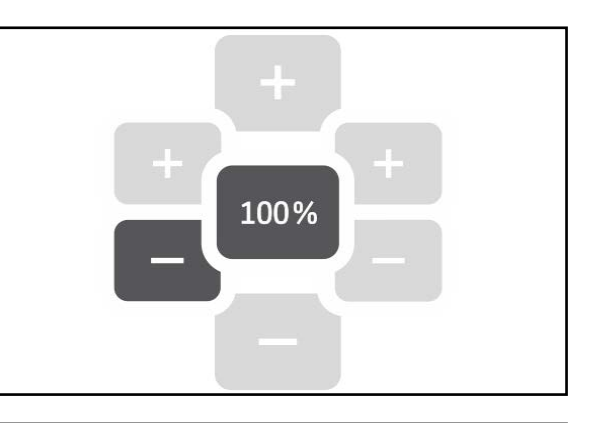

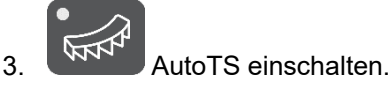

Die Leuchtdiode zeigt das Grenzstreuen an.

→ Anzeige ON und Solldrehzahl zum Grenzstreuen erscheint für 5 Sekunden, wenn die Drehzahlüberwachung aktiviert ist.

Wird bei eingeschalteten Grenzstreusystem die Ausbringung gestartet, ertönt ein Signalton.

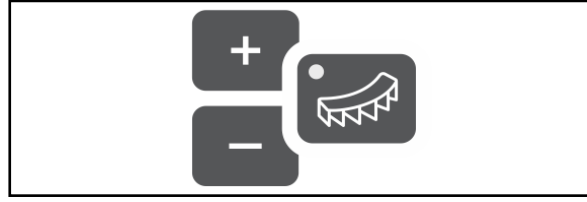

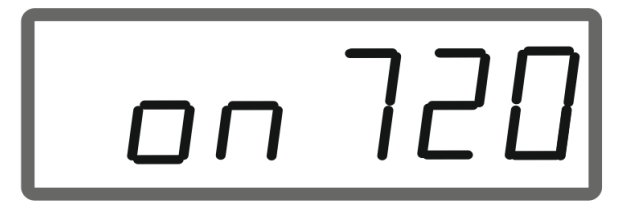

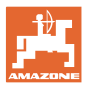

## Nach dem Grenzstreuen:

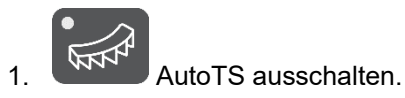

 $\rightarrow$  Die Leuchtdiode erlischt.

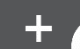

2. Gegebenenfalls die Ausbringmenge grenzseitig wieder auf 100% anheben.

## 3.2.2 Grenzstreuen mit Grenzstreueinrichtung Kalk

- 1. Traktorsteuergerät betätigen.
- $\rightarrow$  Grenzstreueinrichtung aktivieren.
- Die Leuchtdiode zeigt das Grenzstreuen an.

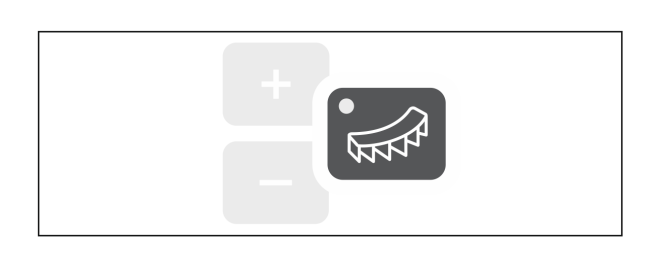

 $\rightarrow$  Anzeige ON erscheint für 5 Sekunden.

Wird bei eingeschalteten Grenzstreusystem die Ausbringung gestartet, ertönt ein Signalton.

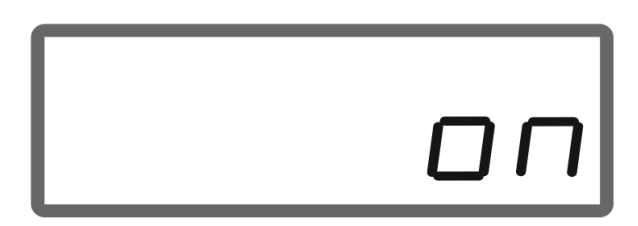

## Nach dem Grenzstreuen:

- 1. Traktorsteuergerät betätigen.
- → Grenzstreueinrichtung zum Grenzstreuen aktivieren.
- Die Leuchtdiode erlischt.

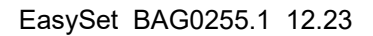

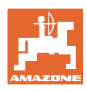

#### 3.3 Flächenleistung anzeigen

## Tageszähler:

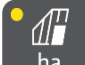

Bearbeitete Fläche in ha seit dem letzten Zurücksetzen anzeigen.

Taste 6 Sekunden gedrückt halten um Tageszähler zurückzusetzen.

Gesamtflächenleistung:

Die Gesamtflächenleistung in ha wird nach dem Ausschalten für 2 Sekunden angezeigt und kann nicht zurückgesetzt werden.

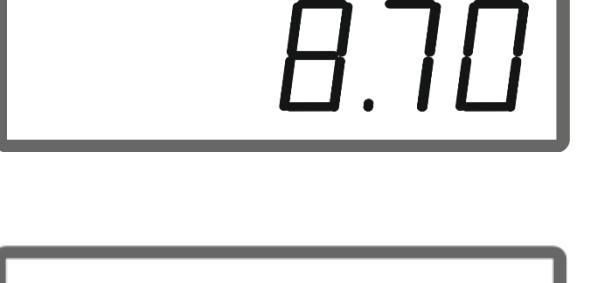

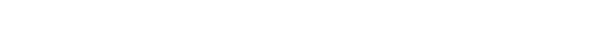

#### 3.4 Restentleerung durchführen

- Taste 6 Sekunden gedrückt halten.
- Entleerfunktion aktiv, Anzeige blinkt  $\rightarrow$

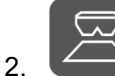

1.

3.

- Ausbringung starten.
- Anzeige leuchtet permanent.  $\rightarrow$

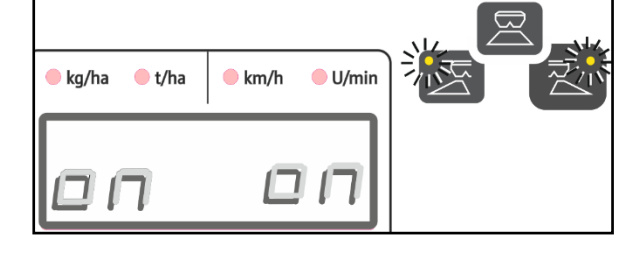

- - Ausbringung nach der Restentleerung stoppen.
- Anzeige blinkt.  $\rightarrow$

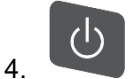

Ausschalten des Geräts beendet die Entleerfunktion.

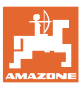

## 4 Anschluss

- (1) Anschlusskabel 12 V
- (2) Ausrüstung zur Montage des EasySet 2 in der Traktorkabine
- (3) Maschinenstecker zum Anschluss der Maschine an dem EasySet 2.

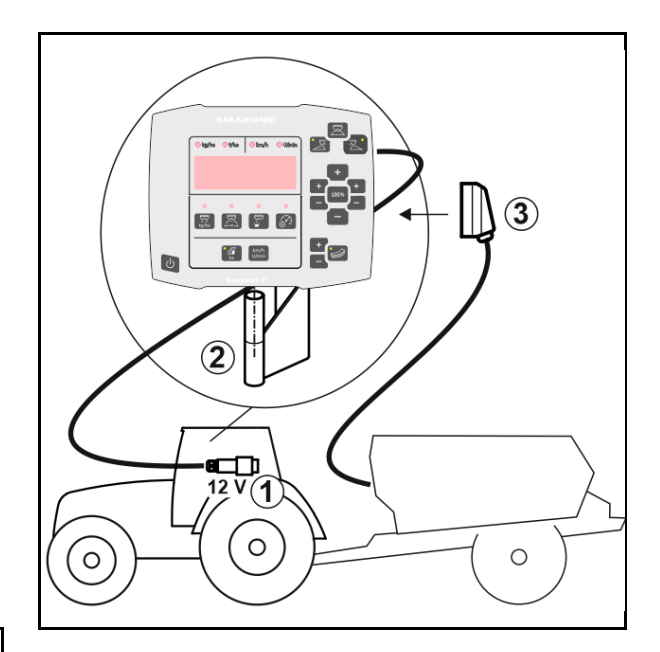

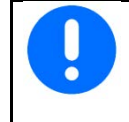

Lagern Sie den Bediencomputer in trockener Umgebung, wenn Sie ihn aus der Traktorkabine herausnehmen.

## 5 EasySet 2 konfigurieren

## 5.1 Modi einstellen

Beim Austausch des Bordrechners muss dieser konfiguriert werden.

Das Konfigurieren erfolgt durch das Einstellen der Modi.

EasySet 2 ist ausgeschaltet!

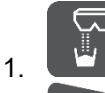

betätigen und halten, gleichzeitig

betätigen und halten bis die Anzeige ConfF kurzzeitig erscheint.

→ Modi werden blinkend angezeigt, LED blinkt.

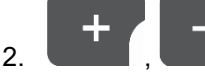

Modus Maschine (1)

auswählen.

- 0 Auslieferungsstatus Ersatzteil
- 4 ZG-TX mit Bandnachlauf (Standard)
- 6 ZG-TX ohne Bandnachlauf
- 3 nicht für den Einsatz

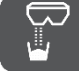

3.

Modus Maschine speichern.

4. Grenzstreueinrichtung (2) wählen.

- 00 keine Grenzstreueinrichtung
- 01 Grenzstreueinrichtung Kalk hydraulisch betätigt mit Stellungssensor
- 03 Grenzstreuen AutoTS
- 04 Grenzstreueinrichtung Kalk hydraulisch betätigt mit Stellungssensor und Grenzstreuen AutoTS

Automatisches Umschalten bei Umbau Kalk und Dünger

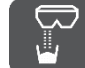

5. Modus Grenzstreueinrichtung speichern.

 $\rightarrow$  EasySet 2 schaltet automatisch aus.

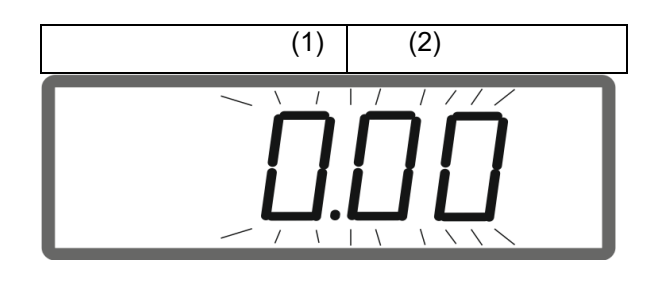

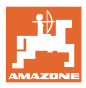

## 5.2 Doppelschieber kalibrieren

Der Doppelschieber muss unter folgenden Umständen kalibriert werden:

- Wenn die gewünschte und tatsächliche Ausbringmenge nicht übereinstimmen.
- Nach Montage des Doppelschiebers.

## EasySet 2 ist ausgeschaltet!

- Gleichzeitig Tasten Einschalten, Menge links + und rechts + für 3 Sekunden drücken.
- → kurzzeitig erscheint nacheinander "ConF" und der aktuelle Kalibrierwert.
- $\rightarrow$  Leuchtdioden Schieber blinken.
- 2. Ausbringung starten.
- → Doppelschieber öffnet.
- → Spannungswerte in Volt für Schieber links und rechts werden blinkend angezeigt.
  - Bandboden muss frei von Ablagerungen sein.

Gegebenenfalls Bandboden im Bereich der Doppelschieber säubern  $\rightarrow$  Werkstattarbeit.

- 3. Schieber rechts zur Kalibrierung schließen.
- $\rightarrow$  neuer Kalibrierwert erscheint nicht blinkend.
- 4. Schieber links zur Kalibrierung schließen.
- $\rightarrow$  neuer Kalibrierwert erscheint nicht blinkend.

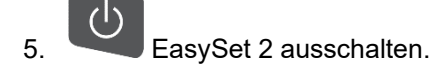

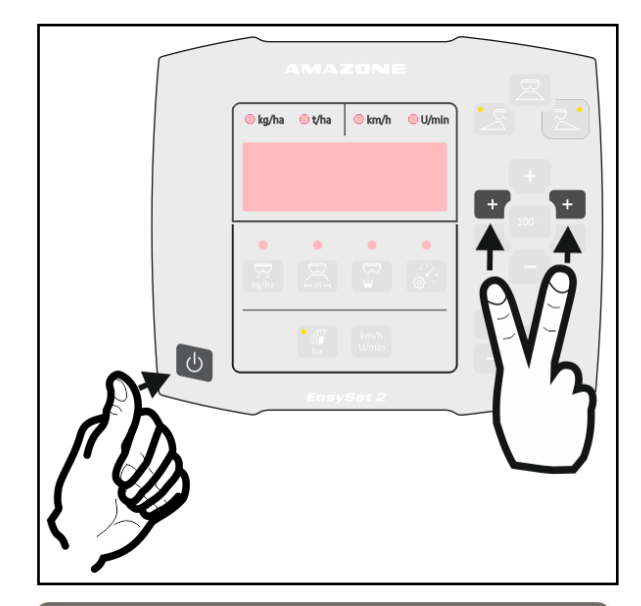

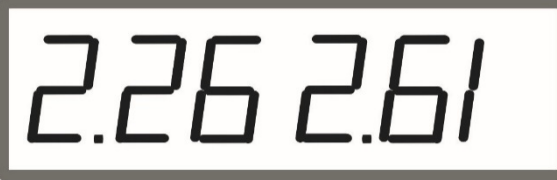

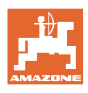

## 5.3 AutoTS kalibrieren

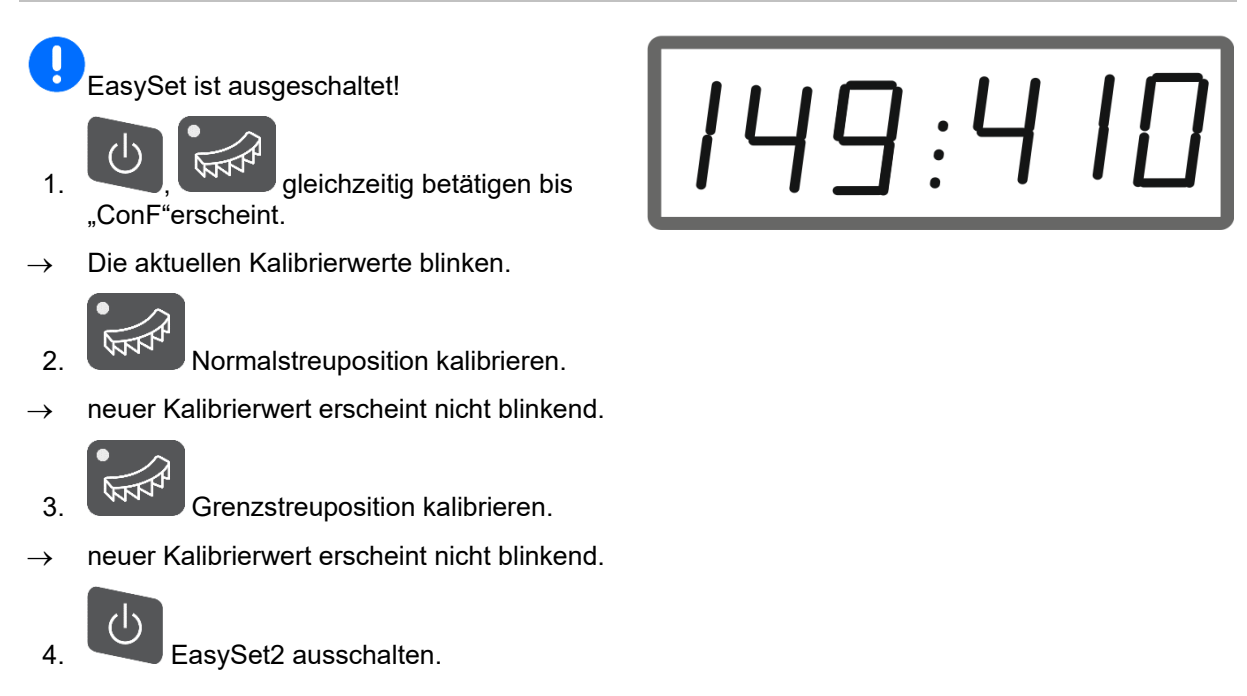

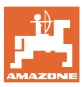

## 5.4 Diagnosemenü

- Gleichzeitig Tasten Einschalten, Menge links + und rechts + f
  ür 3 Sekunden dr
  ücken.
- → kurzzeitig erscheint nacheinander "ConF" und der aktuelle Kalibrierwert.
- → Leuchtdioden Schieber blinken schnell
- 2. Mit den +/- Tasten können die Schieber eingestellt werden

Die aktuelle Spannung der Motoren wird angezeigt.

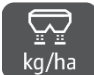

3. kg/ha Bandboden starten.

Die Impulse vom Wegstreckensensor werden angezeigt.

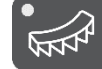

4.

- AutoTS-Diagnose anzeigen.
- 5. Mit den +/- Tasten kann der AutoTS-Motor eingestellt werden.

Die aktuelle Spannung wird angezeigt.

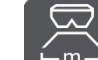

6. Em Taste 15 Sekunden gedrückt halten.

Der aktuelle Wert wird angezeigt.

7. EasySet 2 ausschalten zum Verlassen der Diagnose.

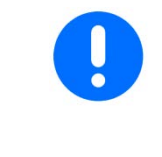

Im Diagnosemenü werden die Stellmotoren direkt und mit voller Kraft angesteuert.

Nachdem eine Diagnose durchgeführt wurde, kann ein erneutes Kalibrieren von AutoTS erforderlich sein.

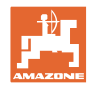

## 6 Fehlermeldungen

| Meldung | Тур     | Beschreibung /<br>Auslösebedingung                                                     | Zeit bis<br>Auslö-<br>sung | Auswirkung                                            | Behebung                                                                           |
|---------|---------|----------------------------------------------------------------------------------------|----------------------------|-------------------------------------------------------|------------------------------------------------------------------------------------|
| E1      | Warnung | Modus 0 aktiv.                                                                         | 0 s                        | Keine Bedienung<br>möglich.                           | Modus einstellen,<br>siehe Seite 30                                                |
| E2      | Warnung | Maschinenstecker<br>nicht gesteckt.                                                    | 0 s                        | Keine Bedienung<br>möglich.                           | Maschinenstecker<br>am EasySet 2<br>einstecken                                     |
| E6      | Warnung | Schieber links reagiert<br>nicht; angesteuerte<br>Sollposition wird nicht<br>erreicht. | 2 s                        | Antrieb deaktiviert.<br>Neustart erforderlich.        | Motor prüfen<br>Blockade behe-<br>ben, siehe Ma-<br>schinenbetriebs-<br>anleitung. |
| E7      | Warnung | Schieber rechts rea-<br>giert nicht.                                                   | 2 s                        | Antrieb deaktiviert.<br>Neustart erforderlich.        | Motor prüfen<br>Blockade behe-<br>ben, siehe Ma-                                   |
|         |         |                                                                                        |                            |                                                       | anleitung.                                                                         |
| E11     | Warnung | Sollwert kann nicht<br>eingehalten werden.                                             | 10 s                       | Wechselanzeige:<br>1 s / E11, dann 5 s<br>IST-Wert.   | Fahrgeschwindig-<br>keit anpassen.<br>Ölmenge anpas-<br>sen.                       |
| E13     | Warnung | Sollwert-Streuschei-<br>ben-Drehzahl kann<br>nicht eingehalten wer-<br>den.            | 10 s                       | Wechselanzeige:<br>1 s / E13, dann 5 s<br>IST-Wert    | Zapfwellendreh-<br>zahl anpassen                                                   |
| E20     | Warnung | Kalibrierwert liegt au-<br>ßerhalb der vorge-<br>schriebenen Grenzen.                  | 0 s                        | Anzeige links: E20<br>rechts: errechneter<br>Wert     | Kalibrierung wie-<br>derholen                                                      |
| E32     | Warnung | Stellmotor Grenz-<br>streuen reagiert nicht.                                           | 2 s                        | Antrieb deaktiviert.<br>Neustart erforderlich.        | Motor prüfen                                                                       |
| E39     | Warnung | Winkelsensor des lin-<br>ken Schiebers ausge-<br>fallen.                               | 0 s                        | E39 und IST Wert im Wechsel.                          | Sensor prüfen.<br>Steckverbindung<br>Motor prüfen.                                 |
| E40     | Warnung | Winkelsensor des<br>rechten Schiebers<br>ausgefallen.                                  | 0 s                        | E40 und IST Wert im Wechsel.                          | Sensor prüfen.<br>Steckverbindung<br>Motor prüfen.                                 |
| E41     | Warnung | Sensor Grenzstreuen<br>ausgefallen.                                                    | 0 s                        | E41 und IST Wert im Wechsel.                          | Sensor prüfen.<br>Steckverbindung<br>Motor prüfen.                                 |
| E42     | Warnung | Sensor Dünger-<br>schleuse ausgefallen.                                                | 0 s                        | E42 und IST Wert im Wechsel.                          | Sensor prüfen.<br>Steckverbindung<br>Motor prüfen.                                 |
| E43     | Warnung | Sensor Dünger-<br>schleuse ausgefallen.                                                | 0 s                        | E43 und IST Wert im Wechsel.                          | 12V Elektronik<br>oder Masse Elekt-<br>ronik ausgefallen.                          |
| E44     | Warnung | Position für das Nor-<br>malstreuen wird nicht<br>erreicht.                            | 5 s                        | Der Wert hat sich<br>vom Kalibrierfaktor<br>entfernt. | Neu kalibrieren.<br>Positionen und<br>Freilauf der Streu-<br>schaufeln prüfen.     |

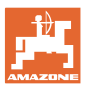

Fehlermeldungen

| <b>F</b> 45 | 10/      | Desition film des                                                                                                    | <b>5</b> - |                                                                                                    | Navi kalibulanan                                                                                              |
|-------------|----------|----------------------------------------------------------------------------------------------------|------------|----------------------------------------------------------------------------------------------------|----------------------------------------------------------------------------------------------------|
| E45         | vvarnung | Position fur das<br>Grenzstreuen wird<br>nicht erreicht.                                                                          | 55         | Der Wert nat sich<br>vom Kalibrierfaktor<br>entfernt.                                                                             | Neu Kallbrieren.<br>Positionen und<br>Freilauf der Streu-<br>schaufeln prüfen.                                |
| E46         | Warnung  | Kalibrierfaktor Grenz-<br>streuen außerhalb der<br>vorgegebenen Gren-<br>zen für das Normal-<br>streuen wird nicht er-<br>reicht. | 5 s        | Der Motor erreicht<br>das für die Funktion<br>vorgesehene Tole-<br>ranzfeld nicht. hat<br>sich vom Kalibrier-<br>faktor entfernt. | Streuschau-<br>feln/Motor prüfen.<br>Positionen und<br>Freilauf der Streu-<br>schaufeln prüfen.               |
| E47         | Warnung  | Position für das Nor-<br>malstreuen wird nicht<br>erreicht.                                                                       | 5 s        | Der Motor erreicht<br>das für die Funktion<br>vorgesehene Tole-<br>ranzfeld nicht. hat<br>sich vom Kalibrier-<br>faktor entfernt. | Streuschau-<br>feln/Motor prüfen.<br>Positionen und<br>Freilauf der Streu-<br>schaufeln prüfen.               |
| E48         | Warnung  | Zeitüberschreitung<br>beim Anfahren der<br>Grenzstreumodi.                                                                        | 10 s       | Der Motor erreicht<br>Zielposition nicht in-<br>nerhalb von 10 Se-<br>kunden.                                                     | Streuschau-<br>feln/Motor prüfen.<br>Positionen und<br>Freilauf der Streu-<br>schaufeln prüfen.               |
| E49         | Warnung  | Bandboden reagiert<br>nicht.                                                                                                    | 5 s        | Ansteuerung wird ge-<br>stoppt.<br>E49 und Öl im Wech-<br>sel.                                                                    | Ölumlauf ein-<br>schalten.<br>Sensor Bandbo-<br>den prüfen.<br>Bei LS-Betrieb:<br>Ölfluss sicherstel-<br>len. |
| E50         | Warnung  | Streuscheiben-Dreh-<br>zahl nicht vorhanden.                                                                                      | 0 s        | 5 s Dauerton.<br>"PTO off" und E50 im<br>Wechsel.                                                                                 | Zapfwelle ein-<br>schalten.                                                                                   |

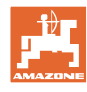

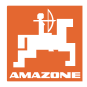

## 7 Übersicht

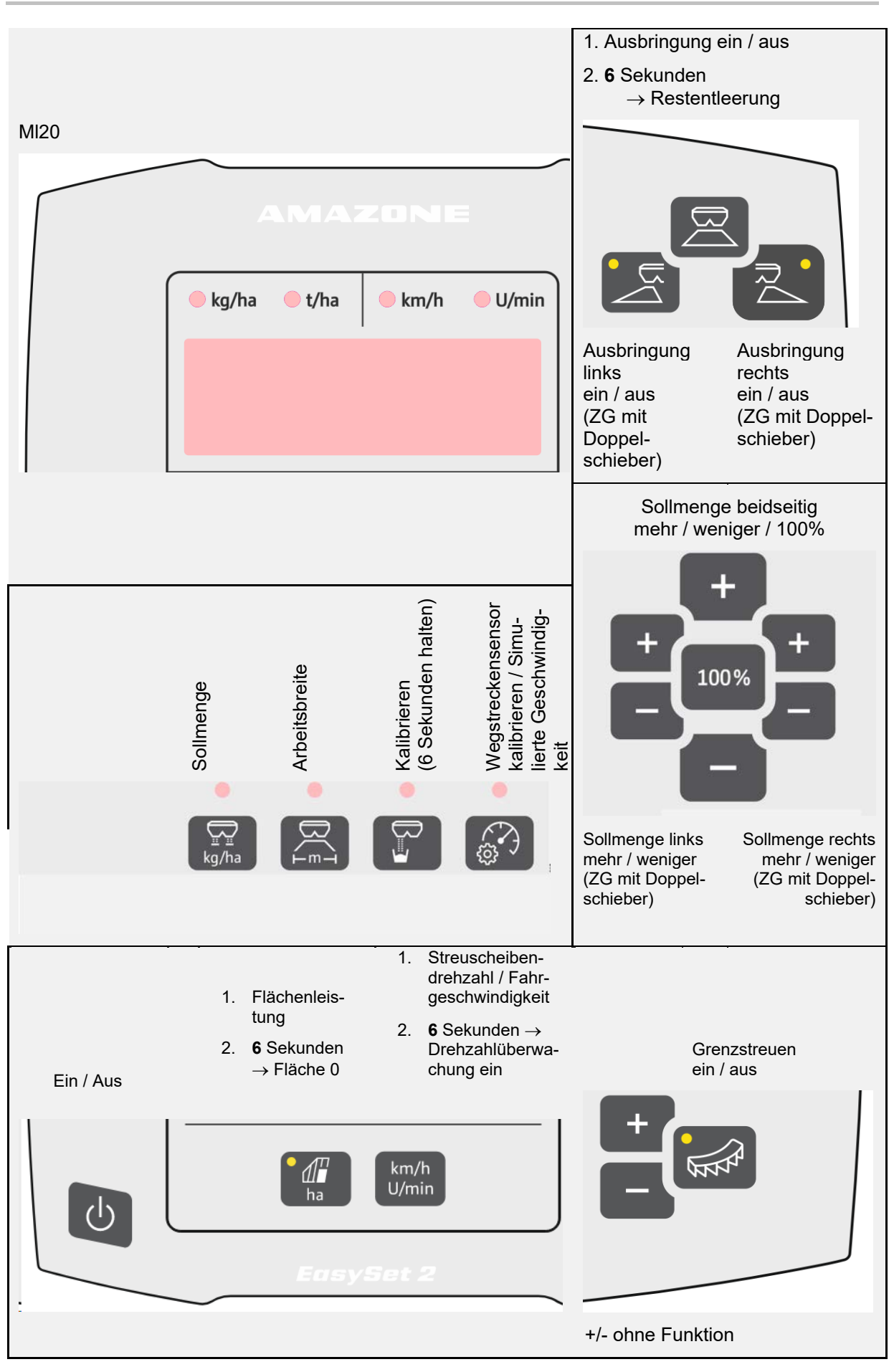

EasySet BAG0255.1 12.23

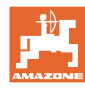

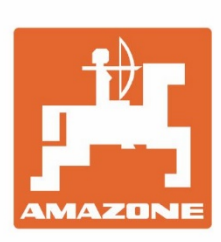

# AMAZONEN-WERKE H. DREYER SE & Co. KG

Postfach 51 D-49202 Hasbergen-Gaste Germany Tel.:+ 49 (0) 5405 501-0 e-mail:amazone@amazone.de http://www.amazone.de